## 사용하기 전에

Q. SSL VPN 이란 무엇인가요?

- VPN은 가상 사설망(Virtual Private Network)의 약자로, 외부에서 접근할 수 없는 사설망에 내 PC 나 네트워크를 연결시키는 방법을 말합니다.
- 사설망과의 연결은 가상 터널을 통해 이루어지며, 이 가상 터널을 SSL 암호화로 보호하는 것이 SSL VPN 입니다.
- 가상 터널을 통해 사설망과 연결된 사용자 PC는 사설망의 라우팅 및 ACL 정책에 따라 내부 서버에 접근할 수 있습니다.
- SSL VPN 서비스는 외부에서 네이버 클라우드 플랫폼 내부에 구성된 고객의 네트워크로 암호화된 보안 접속 통신을 제공하는 서비스입니다.
- SSL VPN 환경이 구축되어 있으면, 언제 어디서든 외부에서 도/감청 위협없이 내부 네트워크로 접근을 할 수 있습니다.
   Q. SSL VPN 서비스 사용 절차는 어떻게 되나요?
- 콘솔에 접속한 후에 다음 단계를 통해 간단하게 신청한 후 바로 사용할 수 있습니다.
- 1. 콘솔 접속: 네이버 클라우드 플랫폼 콘솔에 접속합니다.

Q. 네이버 클라우드 플랫폼의 SSL VPN 서비스는 무엇인가요?

- 2. SSL VPN 서비스 설정: SSL VPN 에 외부 접속을 허용할 최대 ID 수, 인증방식, VPN 아이디 정보를 등록합니다. VPN 아이디는 최대 10 개까지 등록할 수 있습니다.
- 3. SSL VPN 서비스 신청: SSL VPN 서비스를 신청합니다. 서비스 신청 즉시 이용이 가능합니다.
- 4. 클라이언트 설치: 네이버 클라우드 플랫폼 자료실에서 SSL VPN Agent 를 다운로드하여 외부 접속용 PC에 설치합니다.
- 접속: 외부 접속용 PC에 설치된 Agent 를 실행한 후 등록된 VPN 아이디를 이용해 접속합니다.
   Q. SSL VPN 에 접속하면 모든 접속은 내부 네트워크를 경유하게 되나요?
- SSL VPN 은 분할 터널링(Split Tunneling)을 지원하여 내부 사설망으로 향하는 접속에 대해서만 VPN 터널링을 수행합니다.
- 내부 사설망으로 향하지 않는 접속(인터넷 접속, 타 네트워크로의 접속 등)은 기존과 같이 사용자 PC 의 라우팅을 따릅니다.
   Q. SSL VPN 를 콘솔에서 생성했더니 SSL VPN IP pool 이라는 게 보이는데 이게 뭔가요?
- SSL VPN 은 가상의 터널을 통해 사용자의 PC 와 대상 네트워크를 연결하는 서비스로, SSL VPN IP pool 은 대상 네트워크로부터 사용자 PC 가 부여받는 IP 주소입니다.
- 사용자 PC는 28 비트의 네트워크 대역에서 비어있는 IP 주소를 자동으로 할당받습니다.
- 사용자 PC는 대상 VM에 접속할 때 해당 SSL VPN IP 주소를 사용하기 때문에, 사용자는 미리 ACG에 해당 SSL VPN IP pool을 허용 처리해 두어야 합니다.
   Q. 사용자 계정 수는 뭔가요?
- 사용자는 SSL VPN 생성 시 최대 3/5/10개의 VPN 아이디를 생성할 수 있는 상품을 선택할 수 있습니다.
- 이후 선택한 개수 내에서 자유롭게 VPN 아이디를 생성/삭제할 수 있으며, 사용자 계정 수는 이 내용을 보여주는 항목입니다.
- 예를 들어 '사용자 계정 수 (2/3)'와 같이 표기되어 있으면 사용자가 VPN 아이디 3개를 생성할 수 있는 상품을 선택했으며, 그 중 2개를 만들어 사용하고 있다는 의미입니다. 즉, 이 사용자는 1개의 VPN 아이디를 더 만들어서 사용할 수 있습니다. VPN 아이디가 더 필요한 경우, 추가로 SSL VPN 상품을 생성 후 사용하시면 됩니다.
   Q. 일차인증방식과 이차인증방식의 차이점은 뭔가요?
- SSL VPN 접속 시 인증하는 방식의 차이입니다.
- 일차인증은 ID/PW 만을 통해 인증받고 로그인할 수 있는 방식입니다.
- 이에 반해 이차인증는 MFA(Multi-Factor Authentication) 방식으로, ID/PW 를 통해 인증한 후에 OTP 를 통해 한 번 더 인증을 받아야 로그인할 수 있는 방식입니다.
- OTP 를 이용한 인증방식은 ID/PW 만을 이용한 인증방식보다 보안상 안전합니다.
- SSL VPN 의 OTP 는 사용자가 입력한 메일과 SMS 를 통해 전달됩니다.

## SSL VPN 서비스 신청

Step 1. 콘솔 접속

| NAVER CLOUD PLATFORM | SSL VPN                                                                                                    |
|----------------------|----------------------------------------------------------------------------------------------------|
| 💌 한국 🗸 👻             |                                                                                                    |
| All Products*        |                                                                                                    |
| G Dashboard          | SSL VPN                                                                                                    |
| Bookmarks 🧿 EDIT —   |                                                                                                    |
| Recently Viewed      | 외부에서 네이버 클라우드 플랫폼 서버 접속 시 보안 통신을 제공                                                                                                    |
| C SSL VPN            | 웹 기반의 콘솔에서 빠르고 손쉽게 접속 환경을 설정할 수 있고, 허가된 사용자는 언제 어디서든                                                                                    |
| ⊟ Server +           | 기업 내 사설 네트워크에 보안 처리된 방식으로 안전하게 접속할 수 있습니다.<br>< 안정적인 통신 품질 < 빠르고 편리한 사용 < 강화된 보안 장지 < 효율적인 비용 관리<br>2 + SSL VPN 생성 상품 더 알아보기 리 C 새로고침 ^ |
|                      | 아직 SSL VPN이 만들어지지 않았습니다.<br>SSL VPN 생성 버튼을 클릭하여 SSL VPN을 생성하세요.                                                                         |

① 콘솔에 접속 후, Security > SSL VPN 을 클릭합니다.

② 왼쪽 상단 혹은 화면 중앙의 SSL VPN 생성을 클릭합니다.

• SSL VPN 은 필요에 따라서 2개 이상의 상품을 추가로 신청할 수 있습니다.

#### Step 2. 스펙 및 인증방식 선택

| 생성                                   |                                                  | × |
|--------------------------------------|--------------------------------------------------|---|
|                                      | SSL VPN 를 생성합니다.                                 |   |
| 1 상품선택 (등록가능 ID 수)                   | ○ User ID 최대 3개 ○ User ID 최대 5개 ○ User ID 최대 10개 |   |
| 2 인증방식                               | ○ 이차인증 (ID/PW + OTP) ○ 일차인증 (ID/PW)              |   |
| 3 OTP 전송 방식                          | SMS & Email SMS Email                            |   |
| • 인증방식 및 OTP 전송 방식은 생성 후 변경을 할 수 없으니 | 신중하게 선택해 주세요<br>★ 닫기 ✓ 적용                        |   |

① SSL VPN 생성 팝업 창이 열리면 먼저 생성 가능한 ID 수(3개/5개/10개)로 구분된 스펙을 선택합니다.

② VPN 서비스 인증방식에서 일차인증 또는 이차인증 인증을 선택합니다.

- 일차인증은 ID/PW 로 인증하는 방식입니다. 간단하지만 이차인증보다 보안성이 낮습니다.
   이차인증은 ID/PW 로 인증한 후 OTP 로 추가 인증하는 방식입니다. OTP 는 사용자 이메일 및 휴대전화번호로 전달됩니다.
   일차인증보다 보안성이 높습니다.
  - 단, 이차인증을 사용하려면 이메일 및 휴대전화번호 정보 수집을 위한 개인정보 활용에 동의해야 합니다.

#### • 인증방식은 SSL VPN 서비스 생성 후에는 변경할 수 없으므로 신중하게 선택해야 합니다.

(인증방식을 바꾸고 싶다면 SSL VPN 서비스 삭제 후 재생성합니다)

스펙은 **스펙 변경**을 클릭하여 언제든지 변경할 수 있습니다. 단, 스펙에 따라 요금이 변경되므로 본인에게 맞는 스펙을 선택해야 합니다.

③ 인증방식을 이차인증으로 사용하시는 경우 ID/PW 입력 이후 OTP 를 어떤 디바이스로 전송 받을지 결정합니다. SMS, Email을 선택할 수 있습니다.

④ 생성을 클릭하면 SSL VPN 상품 신청이 완료됩니다.

### Step 3. 사용자 설정

인증방식에 따라 다음과 같이 사용자를 설정합니다.

일차인증

| 스페 병경 사용자 선정    | 1<br>    |          |               |                |     |
|-----------------|----------|----------|---------------|----------------|-----|
|                 |          |          |               |                |     |
| SSL VPN IP pool | 인증 방식    | 사용       | 용자 계정 수       | 메모             |     |
| 1.1.1.0/28      | 일차인증     | 0/       | 3             |                | ^   |
|                 | 사용자 설정   |          |               |                | ×   |
| SSL VPN IP pool | 2        |          |               |                |     |
| 인증 방식           | -        |          | SSL VPN 의 사용자 | 정보를 설정합니다.     |     |
| 등록 가능 ID 수      | Username | Password | Email         | SMS            |     |
| 등록 된 ID 수       |          |          |               | 한국 (+82) 🔻     | +추가 |
| 생성 일시           |          |          |               |                |     |
| 메모 수정           |          |          |               |                |     |
|                 |          |          | × 닫기          | <u>√ र्व</u> 8 |     |

• 이차인증

|                 | 1        |                |                 |            |     |
|-----------------|----------|----------------|-----------------|------------|-----|
| 스펙 변경 사용자       | · 설정 식제  |                |                 |            |     |
| SSI VDN ID pool | 이즈바      | A              | 사용지 계정 수        | NID        |     |
| SSE VEN IE pool | 263      |                | 154 116 T       | 베포         |     |
| 1.1.1.0/28      | 일자인*     | 6              | 0/3             |            | ~   |
| 2,2,2,0/28      | 이차인      | 중(SMS & Email) | 0 / 5           |            | ~   |
| 3.3.3.0/28      | 이차인      | 중(SMS & Email) | 1/3             |            | ^   |
|                 | 사용자 설정   |                |                 |            | ×   |
|                 |          |                |                 |            |     |
| SSL VPN IP pool | 2        |                | SSL VPN 의 사용자 ? | 영보를 설정합니다. |     |
| 인증 방식           |          |                |                 |            |     |
| 등록 가능 ID 수      | Username | Password       | Email           | SMS        |     |
| 등록 된 ID 수       |          |                |                 | 한국 (+82) 🔹 | +추가 |
| 생성 일시           |          |                |                 |            |     |
|                 |          |                |                 |            |     |
| 메모 수정           |          |                |                 |            |     |
|                 |          |                |                 |            |     |
|                 |          |                |                 |            |     |
|                 |          |                |                 |            |     |
|                 |          |                |                 |            |     |
|                 |          |                |                 |            |     |
|                 |          |                |                 |            |     |
|                 |          |                |                 | 8          |     |
|                 |          |                | × 닫기            | ✓ 적용       |     |
|                 |          |                |                 |            |     |

① 설정할 상품을 선택한 후 사용자 설정을 클릭합니다.

② SSL VPN 을 사용할 사용자의 Username 및 부가 정보를 입력하고 추가를 클릭합니다.

- SSL VPN 생성 창에서 일차인증을 선택했다면 username, 비밀번호를 입력하고, 이차인증을 선택했다면 username, 비밀번호 외에도 메일 주소 및 휴대전화번호를 함께 입력합니다.
- 선택한 스펙에 따라 생성 가능한 username 개수도 달라집니다.
- 보안을 위해 비밀번호는 8자 이상이어야 하며, 영문자 소문자, 대문자, 특수문자, 숫자 중 3개 항목이 1자 이상씩 포함되어야 합니다.

③ 설정을 마쳤으면 적용을 클릭해 서비스에 반영합니다.

username 을 제외한 모든 설정은 수정 가능하며, username 의 추가/삭제 또한 사용자 설정에서 언제든지 가능합니다.

# SSL VPN 서비스 변경

현재 선택된 스펙(등록 가능한 ID 수) 변경

### Step 1. 콘솔 접속

| 스펙 변경 사용지                        | · 설정 삭제                  |                                                          |   |
|----------------------------------|--------------------------|----------------------------------------------------------|---|
| SSL VPN IP pool                  | 인증 방식                    | 사용자계정 수 메모                                               |   |
| 1.1.1.0/28                       | 일차인증                     | 0/3                                                      | ^ |
| ſ                                | 스펙 변경                    |                                                          | × |
| SSL VPN IP po<br>인증 방식           | 2                        | SSL VPN 의 스팩을 변경합니다.                                     |   |
| 등록 가능 ID 수<br>등록 된 ID 수<br>생성 일시 | 상품선택 (동록가능 ID 수)<br>인증방식 | O User ID 최대 3개 ○ User ID 최대 5개 ○ User ID 최대 10개<br>일차인증 |   |
| 메모 수정                            |                          | × 닫기 <mark>~ 적용</mark>                                   |   |

① 설정할 상품을 선택한 후 상단의 스펙 변경을 클릭합니다.

#### Step 2. 스펙 선택

② 변경할 스펙을 선택합니다. 현재 스펙보다 등록 가능 ID 수가 더 적은 스펙으로 변경하려면, 현재 등록된 ID 수가 변경할 스펙의 ID 수와 같거나 더 적어야 합니다.

③ 변경을 클릭합니다.

### 10개 이상의 ID가 필요할 때

10개 이상의 ID가 필요한 경우에는 SSL VPN 상품을 추가로 생성합니다.

# 등록한 ID의 정보 변경

Step 1. 콘솔 접속

| SL VPN IP pool | 인증 방식             | 사용자 계정 수            | 메모 |  |
|----------------|-------------------|---------------------|----|--|
| .1.1.0/28      | 일차인증              | 0/3                 |    |  |
| .2.2.0/28      | 이차인증(SMS & Email) | 0 / 5               |    |  |
| .3.3.0/28      | 이차인증(SMS & Email) | 1/3                 |    |  |
| 인증 방식          | 이차인증(SM           | vis & Email)        |    |  |
| 인증 방식          | 이차인증(SI           | /IS & Email)        |    |  |
| 등록 가능 ID 수     | 3                 |                     |    |  |
| 등록 된 ID 수      | 1                 |                     |    |  |
| 생성 일시          | 2018-07-05        | 오후 1:10 (UTC+09:00) |    |  |
|                |                   |                     |    |  |

① 설정할 상품을 선택한 후 상단의 사용자 설정을 클릭합니다.

### Step 2. 정보 변경

| 사용자 설정     |          |                       |               |                        | × |
|------------|----------|-----------------------|---------------|------------------------|---|
|            |          | SSL VPN 의 사용자 정보를 설정합 | 니다.           |                        |   |
|            |          |                       |               |                        |   |
| Username   | Password | Email                 | SMS           |                        |   |
|            |          |                       |               | +추가                    |   |
| ncloudtest | *******  | ncloudtest@naver.com  | 010-1234-5678 | 2 <mark>수정</mark> × 삭제 |   |
|            |          |                       |               |                        |   |
|            |          |                       |               |                        |   |
|            |          |                       |               |                        |   |
|            |          |                       |               |                        |   |
|            |          |                       |               |                        |   |
|            |          |                       |               |                        |   |
|            |          |                       |               |                        |   |
|            |          |                       |               |                        |   |
|            |          |                       |               |                        |   |
|            |          | X 단기 🗸 저유             |               |                        |   |
|            |          |                       |               |                        |   |
|            |          |                       |               |                        |   |

② 변경하고 싶은 ID 오른쪽의 [수정] 버튼을 클릭한 후에 정보를 설정합니다.

| ×              |
|----------------|
|                |
|                |
| +추가            |
| 1-2222 3 저장 취소 |
|                |
|                |
|                |
|                |
|                |
|                |
|                |
|                |
|                |

③ 저장을 클릭하면 정보가 저장됩니다. 변경한 정보을 저장하지 않으려면 취소를 클릭합니다.

④ 변경이 필요한 모든 ID의 정보를 저장한 후 하단의 적용을 클릭합니다.

## 인증방식 변경 \_ 일차인증/이차인증

한 번 선택한 인증방식은 변경할 수 없습니다. 따라서 최초 SSL VPN 생성 시 인증방식을 신중하게 선택해야 합니다.

# SSL VPN 서비스 삭제

| 스펙 변경 사용자 설정                 | <u>4</u> ম            |                             |    |   |
|------------------------------|-----------------------|-----------------------------|----|---|
| SSL VPN IP pool              | 인증 방식                 | 사용자 계정 수                    | 메모 |   |
| 1.1.1.0/28                   | 일차인증                  | 0/3                         |    | ~ |
| 2,2,2,                       | 01#10177 (0110.0.5 V  | N 015                       |    | ~ |
| 3.3.3.                       |                       |                             | ×  | ^ |
| SSL<br>인증<br>등록<br>등록 컨 ID 구 | 선택된 SSL VPN 정<br>× 취소 | 보가 삭제됩니다.<br>2<br>✓ 확인      |    |   |
| 생성 일시                        | 201                   | 8-07-05 오후 1:10 (UTC+09:00) |    |   |
| 메모 수정                        |                       |                             |    |   |

① 삭제할 상품을 선택한 후 왼쪽 위의 SSL VPN 삭제를 클릭합니다.

② 경고 문구를 확인하고 확인을 클릭하면 선택한 SSL VPN 서비스가 삭제됩니다.

주의

SSL VPN 서비스를 삭제하면 해당 상품에서 등록한 모든 username 정보가 함께 삭제됩니다. 이 정보는 복구할 수 없으며, 다시 SSL VPN 서비스를 사용하려면 모든 정보를 다시 입력해야 합니다.

## SSL VPN IP pool을 ACG에 등록하기

#### Step 1. SSL VPN IP pool 확인

| 스펙번경 사용자 설정<br>SSL VPI IP pool: 1.1.1.0<br>사용자계정 수 (1/3)<br>이쪽 박석: 01590를 |          |                      |               |
|---------------------------------------------------------------------------|----------|----------------------|---------------|
| Username                                                                  | Password | Email                | SMS           |
| ncloudtest                                                                | ******   | ncloudtest@naver.com | 010-1234-5678 |

① SSL VPN 상품 상단에 표기된 SSL VPN IP pool을 확인합니다.

› 일반적으로 28 비트(16 개)의 IP 블록으로 할당되어 있습니다.

#### Step 2. 접속하고자 하는 VM의 ACG 확인

| HH OLE (Instance ID)   | netra dresses an(//2275)                                                                                                    | 4114 010171 017               | centor 5 11-54                        |
|------------------------|----------------------------------------------------------------------------------------------------|-------------------------------|---------------------------------------|
| Viol ole (uprovice io) | ALTER                                                                                                    | 지마이미지이를                       | VD-4                                  |
| Set                    | 1000<br>1000                                                                                                    | ZONE                          |                                       |
| 양양 될지                  | 2017-09-19 22# 11:15                                                                                                    | 05                            | Lentus 5,11 (ownit)                   |
| 구동 일시                  | 2017-09-19 오후 11:15                                                                                                    | Network Interface<br>제요 가는 여러 | 작용 불가                                 |
| 비공인IP                  |                                                                                                    |                               |                                       |
| 담당자 EDIT               | Account                                                                                                    | 공인 IP(Instance ID) ()         |                                       |
| 모니터링 0                 | 기본                                                                                                    | 서버스팩 💿                        | [Standard]2vCPU, 4GB Mern, 50GB Disk  |
| 민중키 이                  | ncioudman                                                                                                    | 포트 포워딩 정보 🗇                   | 서버 접속용 공연 IP.: 49.236.160.23, 외부 포트 : |
| AEDIA 12               | [HDD] onloudmannym 인 기본 스투리지 50 GB /dev.lovda                                                                                                    | 반납보호 🕜                        | 8673                                  |
|                        | A second second s |                               | acg-sslvpn                            |
|                        |                                                                                                    |                               |                                       |
| 세모 EDIT                |                                                                                                    |                               |                                       |

② SSL VPN을 통해 접속하고자 하는 서버 VM에 어떤 ACG가 적용되어 있는지 확인합니다.

| ACG 규칙 설정 | 형   acg-sslvpn                                                                                                    |                                     |                          | ×  |
|-----------|----------------------------------------------------------------------------------------------------|-------------------------------------|--------------------------|----|
|           |                                                                                                    | ACG 에 적용된 상세 규칙을 표                  | 시합니다.                    |    |
| 프로토콜      | 접근소스                                                                                                    | 허용 포트 (서비스)                         | 메모                       | 설정 |
|           | <ul> <li>♥</li> <li>● (1) IP: 0.0.0.0/0, 192.168.1.0/24,<br/>192.168.1.7</li> <li>● (12) ACG 이름: my-acg-1</li> <li>● Detail</li> </ul> | 예1) 단일포트 : 22<br>예2) 범위지정 : 1-65535 |                          | 추가 |
| тср       | 1,1,1,0/28                                                                                                    | 3389                                | SSL VPN에 대해 윈도우 원격 접속 허용 | 삭제 |
| тср       | 1,1,1,0/28                                                                                                    | 22                                  | SSL VPN에 대해 ssh 접속 허용    | 삭제 |
| ICMP      | 1,1,1,0/28                                                                                                    |                                     | SSL VPN에 대해 ping 허용      | 삭제 |
| 허용할 프로    | 토콜 허용할 IP<br>(SSL VPN IP pool)                                                                                                    | 허용할 포트                              |                          |    |
| • 변경사항이   | 아직 저장되지 않았습니다.                                                                                                    | × 닫기 🗸 적                            | 8                        |    |

#### Step 3. ACG에 등록

③ Server > ACG 메뉴에서 SSL VPN IP pool 을 등록합니다.

#### 참고

접속 형태에 따라 아래 프로토콜 및 포트를 ACG 에 등록합니다.

- ping: ICMP 프로토콜 등록
- ssh: TCP 프로토콜의 포트 22 등록
- › 윈도우 원격 접속(RDP):TCP 프로토콜의 포트 3389 등록

### SSL VPN Agent 설치

#### 참고

다른 VPN 접속이 활성화되어 있는 상태에서는 다른 접속 환경과 충돌이 발생할 수 있으므로 VPN Agent 설치를 권장하지 않습니다.

#### Step 0. 네트워크 점검

SSL VPN의 원활한 사용을 위해 방화벽, NAC 등에서 sslvpn-kr-01.ncloud.com 의 443 포트로 접근이 허용되어 있는지 확인해 주세요. 접근이 허용되어 있지 않으면 Agent 설치 및 서비스 이용에 제약이 있을 수 있습니다.

#### Step 1. Agent 다운로드

① 설명서(Windows Agent, Mac OS Agent)에서 SSL VPN Agent 를 다운로드합니다.

Windows 사용자용 Agent 와 MAC 사용자용 Agent 가 구분되어 있습니다.

#### Step 2. Agent 설치

② 다운로드한 Agent를 설치합니다.

설치는 다음 그림과 같은 순서로 진행합니다.

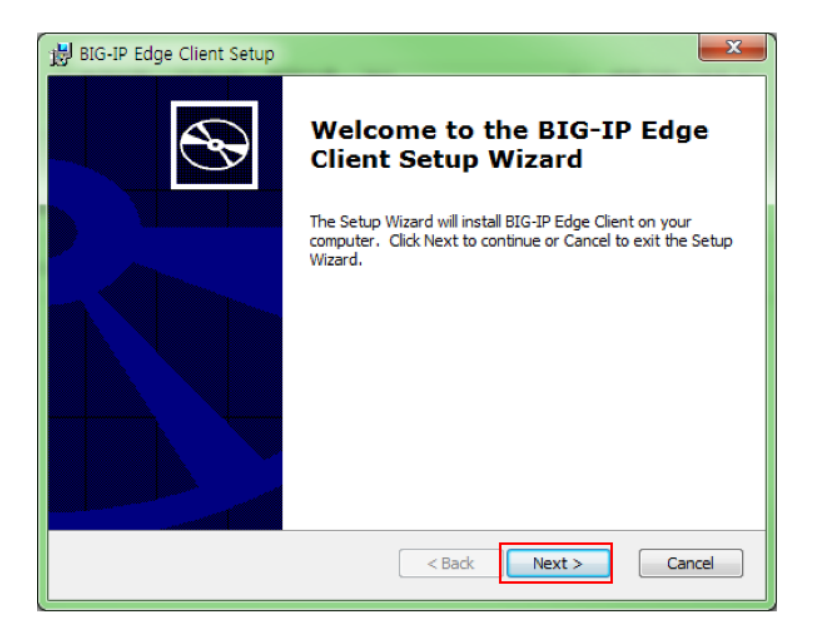

| 闄 BIG-IP Edge Client Setup                                                                                                    | ×     |
|----------------------------------------------------------------------------------------------------|-------|
| Ready to Install The Setup Wizard is ready to begin the installation                                                                                     | Ð     |
| Click Install to begin the installation. If you want to review or change any of your installation settings, click Back. Click Cancel to exit the wizard. |       |
|                                                                                                    |       |
| < Back Install Ca                                                                                                    | ancel |

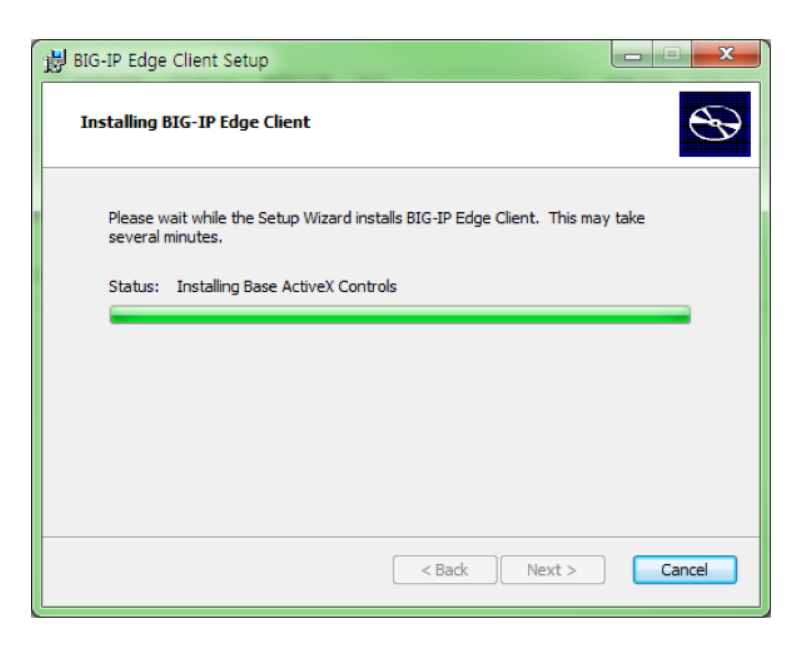

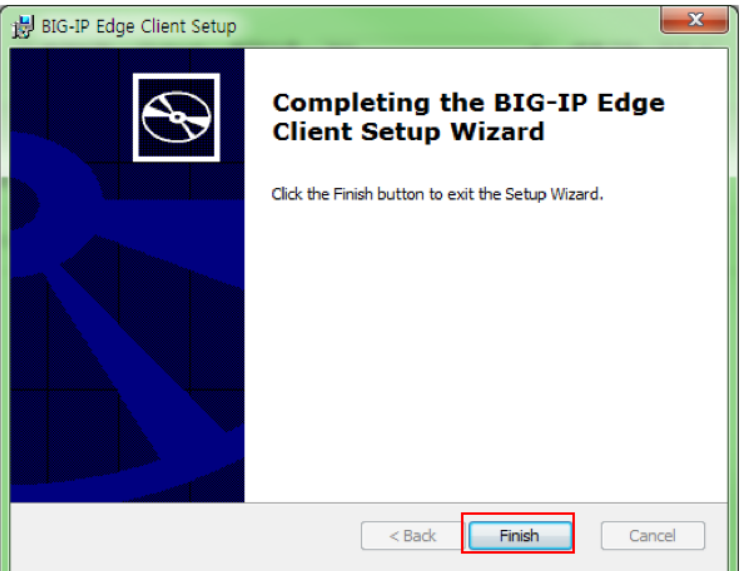

# SSL VPN Agent 접속

Step 1. Agent 실행

| 그램 (1)             |          |
|--------------------|----------|
| BIG-IP Edge Client |          |
|                    |          |
|                    |          |
|                    |          |
|                    |          |
|                    |          |
|                    |          |
|                    |          |
|                    |          |
|                    |          |
|                    |          |
|                    |          |
|                    |          |
|                    |          |
|                    |          |
|                    |          |
| ₽ 자세한 결과 보기        |          |
| edge ×             | 시스템 종료 ▶ |

① 설치한 Agent(BIG-IP Edge Client)를 실행합니다.

설치 시와 마찬가지로, 타 VPN 연결이 활성화되어 있는 상태에서 Agent 실행은 권장하지 않습니다. 충돌의 가능성이 있습니다.

| BIG-IP Edge Client                                                                                                    | <b>- X</b>                            |
|----------------------------------------------------------------------------------------------------|---------------------------------------|
| ■ CLOUD<br>CLOUD<br>CL | 수신 트래픽<br>0 b/s<br>송신 트래픽<br>2.7 Kb/s |
| 연결<br><b>2</b>                                                                                                    | ● 연결끊기                                |
| 접속을 끊거나 자동접속 해재                                                                                                    |                                       |
| 서버 변경                                                                                                    | 그래프 보기 상세 보기                          |

## Step 2. 접속

② 연결을 클릭하여 접속합니다.

### Step 2-1. 옵션

| BIG-IP Edge Client                   |                                       |
|--------------------------------------|---------------------------------------|
| ● CLOUD<br>PLATFORM 서비: Ncloud-kr-01 | 수신 트래픽<br>0 b/s<br>송신 트래픽<br>2.7 Kb/s |
| 연결                                   |                                       |
| <u>()</u> 연결                         | 🧿 연결끊기                                |
| 접속을 끊거나 자동접속 해재                      |                                       |
| 3 <sub>ин ёз</sub> 4                 | 그래프 보기 5 상세 보기                        |

③ 서버 변경: 사용자가 Big-IP를 이용한 다른 SSL VPN 서비스를 사용하는 경우 이 버튼을 클릭하여 접속 경로를 변경할 수 있습니다.

④ 그래프 보기/숨기기: 트래픽 사용량을 볼 수 있습니다. 인증 후에도 열람 가능합니다.

⑤ 상세 보기: 해당 접속 경로의 세부 정보를 볼 수 있습니다. 인증 후에도 열람 가능합니다.

### Step 3. 인증

| Ncloud-kr-01 (https://sslvpn-kr-01.ncloud.com) - BIG-IP Edge Client                      | - O X    |
|------------------------------------------------------------------------------------------|----------|
| CLOUD<br>PLATFORM                                                                        | <u>^</u> |
| Naver Cloud Platform<br>6 <sup>아</sup> 로그온<br>VPN 아이디<br>Password                        | E        |
| · · · · · · · · · · · · · · · · · · ·                                                    |          |
| 이 제품은 Naver Cloud Platform로부터 사용 허가를 받았습니다. © Naver Cloud Platform. All rights reserved. | -        |
|                                                                                          | 취소       |

⑥ ID 와 비밀번호를 입력해 인증받습니다.

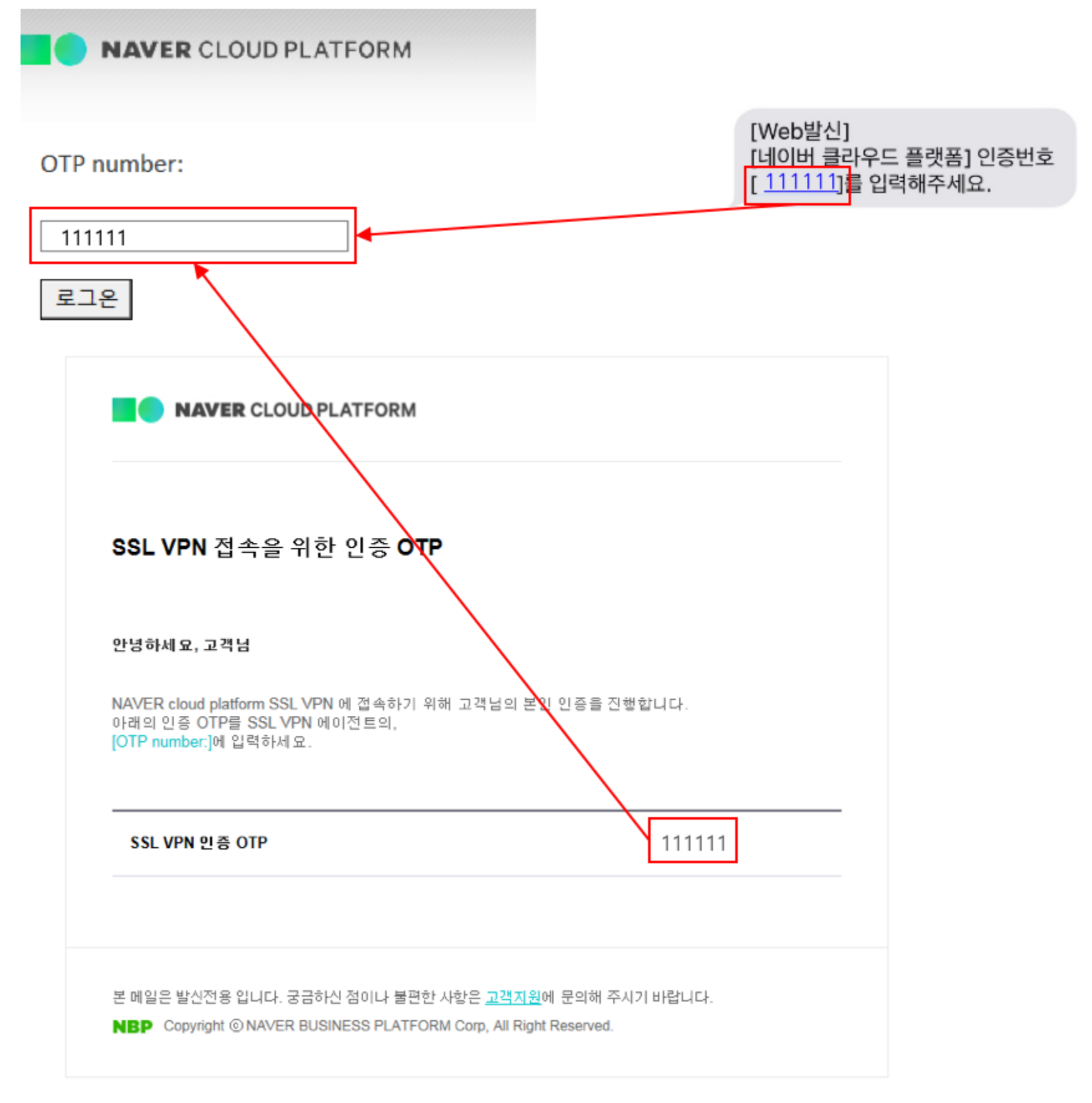

인증방식으로 이차인증을 선택한 경우에 해당합니다.

ID 와 비밀번호를 입력하면 OTP 입력 창이 나타납니다. 잠시 기다린 후에 휴대전화번호 및 이메일로 전송된 OTP 를 입력합니다.

![](_page_13_Figure_0.jpeg)

![](_page_13_Picture_1.jpeg)

⑦ 인증에 성공하면 접속이 완료됩니다.

Step 4. 완료

그래프 보기,상세 보기 등을 클릭하면 더 자세한 정보를 확인할 수 있습니다.

## SSL VPN Agent 접속 확인

네트워크 확인

콘솔 창을 실행합니다

- Windows 는 실행 창에서 cmd 입력
- macOS는 콘솔 app 실행

| C:₩Users₩ | >ping [VM IP]                   |
|-----------|---------------------------------|
| Ping      | 4 IP] 32바이트 데이터 사용:             |
| [VM IP]   | 의 응답: 바이트=32 시간=3ms TTL=60      |
| [VM IP]   | 의 응답: 바이트=32 시간=3ms TTL=60      |
| [VM IP]   | 의 응답: 바이트=32 시간=2ms TTL=60      |
| [VM IP]   | 의 응답: 바이트=32 시간=5ms TTL=60      |
| [VM IP]   | 에 대한 Ping 통계:                   |
| 패킷: 보     | 보냄 = 4, 받음 = 4, 손실 = 0 (0% 손실), |
| 왕복 시간<말   | 실리초):                           |
| 최소 = :    | 2ms, 최대 = 5ms, 평균 = 3ms         |

![](_page_14_Figure_6.jpeg)

① 현재 사용자의 IP 정보를 확인합니다.

- Windows 는 ipconfig 실행
- macOS 는 ifconfig 실행

② 사용자가 SSL VPN 생성 시 받은 IP pool에 포함된 IP 를 할당받았다면 정상적으로 접속이 완료된 것입니다.

ACG에 SSL VPN ip pool에 대한 규칙을 등록했다면 ping, ssh 등의 명령을 통해 해당 VM 과의 통신을 확인할 수 있습니다.

## 참고 사항

① SSL VPN 은 모든 글로벌 리전 서버로의 접속을 제공합니다.

- 한국 리전에서 SSL VPN 상품 가입 후 글로벌 리전 서버로 접속
   ② SSL VPN Agent 설치 및 접속 시 주의 사항
- SSL VPN 은 로그인 시뿐만 아니라 Agent 설치 시에도 네트워크 접속을 필요로 합니다.
- 원활한 Agent 설치 및 로그인을 위해 반드시 방화벽 혹은 NAC 등에서 sslvpn-kr-01.ncloud.com:443 아웃바운드 트래픽이 허용되어 있는지 확인해 주세요.

## 연관 정보 바로가기

- 서버 생성 가이드
- <u>ACG 사용 가이드</u>
- 글로벌 리전 사용 가이드